### How do I add/edit my terms and conditions?

We highly recommend that you have properly drafted Terms and Conditions. Every self-catering business is slightly different and it just isn't possible to copy and paste someone else's. The most efficient way to do this is by joining the Professional Association of Self-Caterers which will give you a discounted rate with a specialist law firm.

Customers must accept your Terms & Conditions when booking online. The guest cannot submit their booking without ticking to accept your terms and conditions.

### Adding Terms and Conditions

To add Terms and Conditions, go to **Admin > Terms & Conditions**. When you have added your Terms and Conditions ensure to press "Update" at the bottom of the page.

#### Please note:

You need to add a privacy policy under **Admin > Subscription options > Privacy policy**.

If none is added, your guest will see a blank page when clicking on the link on the booking page.

If you have more than website on which your properties are listed, you can enter site specific Terms and Conditions by selected the respective site in the drop-down menu next to Site Select:

| Update                         | your terms and conditions                                                                                                    |
|--------------------------------|----------------------------------------------------------------------------------------------------|
| Ensure that yo<br>made through | ou paste your Terms and Conditions into this box in order for SuperContr<br>your online booking system are provisional until confirmed by you. |
| Site Select:                   | Holidu - enabled property                                                                                                    |
| Terms and                      | www.Beautiful-Highland-Cottages.co.uk<br>www.Beautiful-Cottages-Cork.com                                                                       |

Note: If copying/pasting you should always use the "Paste as plain text" area. This will remove any bad coding that may be transferred from another program.

| Terms and Conditions | ා History | Ð  |               |   |   |              |   |
|----------------------|-----------|----|---------------|---|---|--------------|---|
| Source a Ref-        | 86        | Ē, | <i>⇒</i> В    | I | Ū | <del>S</del> | Ē |
| These are the T&Cs   |           |    | $\overline{}$ |   |   |              |   |

It is important that you include a clause in your Terms and Conditions to clarify that bookings made through the online booking system are provisional until confirmed. A contract shall only arise when your booking is subsequently confirmed in writing via a letter of confirmation sent to you by email or post.

# Where do my Terms & Conditions appear in the Booking Process?

Your Terms & Conditions will appear as a compulsory tick-box at the bottom of the Booking Form pop-up. The guest must tick to agree to them in order to place their booking via your website calendars.

The text 'Terms & Conditions' is clickable, and will, if clicked, open a tab with the full text of your T&Cs for the guest to read.

| Select *                          |                           |                              |           |
|-----------------------------------|---------------------------|------------------------------|-----------|
|                                   |                           |                              |           |
| Terms & Conditions                |                           |                              |           |
| I agree to the <u>Terms &amp;</u> | Conditions of Booking a   | nd Privacy and Cookie Policy | <u>/*</u> |
| Please send me news               | about Buittle Castle by e | email                        |           |
|                                   | COMPLE                    | TE BOOKING                   |           |

If the guest fails to tick the box, they will be unable to proceed any further. This means that, if a guest places a booking via your website, you can be assured that they have agreed to your T&Cs.

| I agree to the Tern   | is & Conditions of Booking | and Privacy and Cookie I | Policy* |
|-----------------------|----------------------------|--------------------------|---------|
| Please send me r      | ews about Buittle Castle b | y email                  |         |
|                       |                            |                          |         |
|                       |                            |                          |         |
| You have to accept Te | ms & Conditions            |                          |         |

### **Cancellation policy**

If you have a Cancellation Policy in your Terms and Conditions, make sure to cover what happens to any monies already taken. You should specify how and when the guest needs to contact you regarding loss of deposit, part or full payment.

If you are planning to use the Channel manager, please paste the Cancellation Policy and Privacy Policy into the section "plain text". SuperControl will use these plain text sections when it sends out the Privacy Policy or Cancellation Policy via the Channel manager.

| Cancellation Policy | History ( | 9       |   |   |
|---------------------|-----------|---------|---|---|
| Source a la         | - 86      | Î   < > | B | I |

When you put a cancellation policy in place, this will show as an additional link on the booking page, so that, when a guest ticks to accept your terms, they clearly also accept the cancellation policy, if you have one in place. If there is no cancellation policy added then the Terms & Conditions link only will display.

| Payment Metho                                                     | d                                                                                                    |
|-------------------------------------------------------------------|----------------------------------------------------------------------------------------------------|
| Payment type: 🏶                                                   | Select                                                                                                    |
| We use a guest review service<br>review your stay at our property | called UpFront Reviews, which is part of our booking system. We will share with them your email address so they can contact you di<br>/. Maximum of two email requests will be sent, you will not be added to any mailing lists. |
|                                                                   | I agree to the Terms & Conditions of Booking and Cancellation Policy*                                                                                                    |
|                                                                   | Please send me special offers by email                                                                                                    |
|                                                                   | Please send me SMS discounts                                                                                                    |

### Can I hide my Terms & Conditions in the Guest Login?

Yes, you have the option to stop the Terms & Conditions from appearing in the Guest Login, using a check box under **Admin > Terms & Conditions**.

| Terms and Conditions D History                                                                                                    |                                     |                                   |                                   |                            |
|----------------------------------------------------------------------------------------------------|-------------------------------------|-----------------------------------|-----------------------------------|----------------------------|
| Source   ■   Q   Image: Source   Image: Source </th <th>В</th> <th>I</th> <th>U</th> <th>S</th> | В                                   | I                                 | U                                 | S                          |
| "Booking" means a booking for a Property.<br>"Booking Conditions" means the terms and conditions of the<br>"Booking Form" means the booking form supplied by the boo<br>"Contract" means the contract between You and the Owner f<br>"Data Protection Legislation" means the Data Protection Ac                                                                                                    | ese bo<br>oking<br>or the<br>t 2018 | ookin<br>office<br>Sele<br>8, the | g cor<br>e or o<br>ected<br>e Ger | ndit<br>bta<br>Pri<br>ieri |
| If preferred, here you can add the URL to your terms an<br>Hide in Guest Login                                                                                                    | id cor                              | nditi                             | ons                               | wit                        |

How to restore previous versions of terms and conditions

1. Go to Admin > Terms & Conditions > History

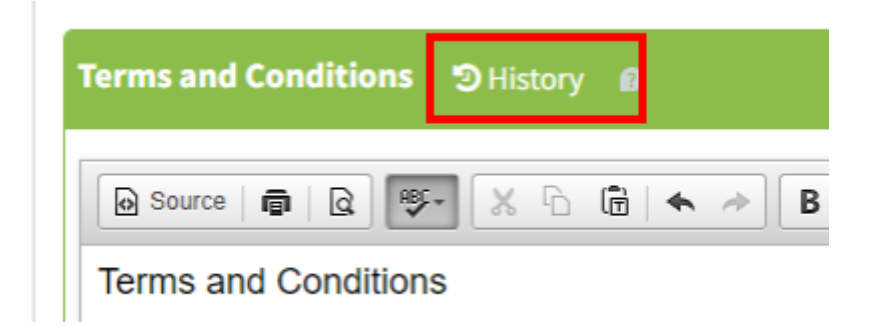

2. A pop-up window will open, which will give you a list of all previous versions. Go to the one you want to restore.

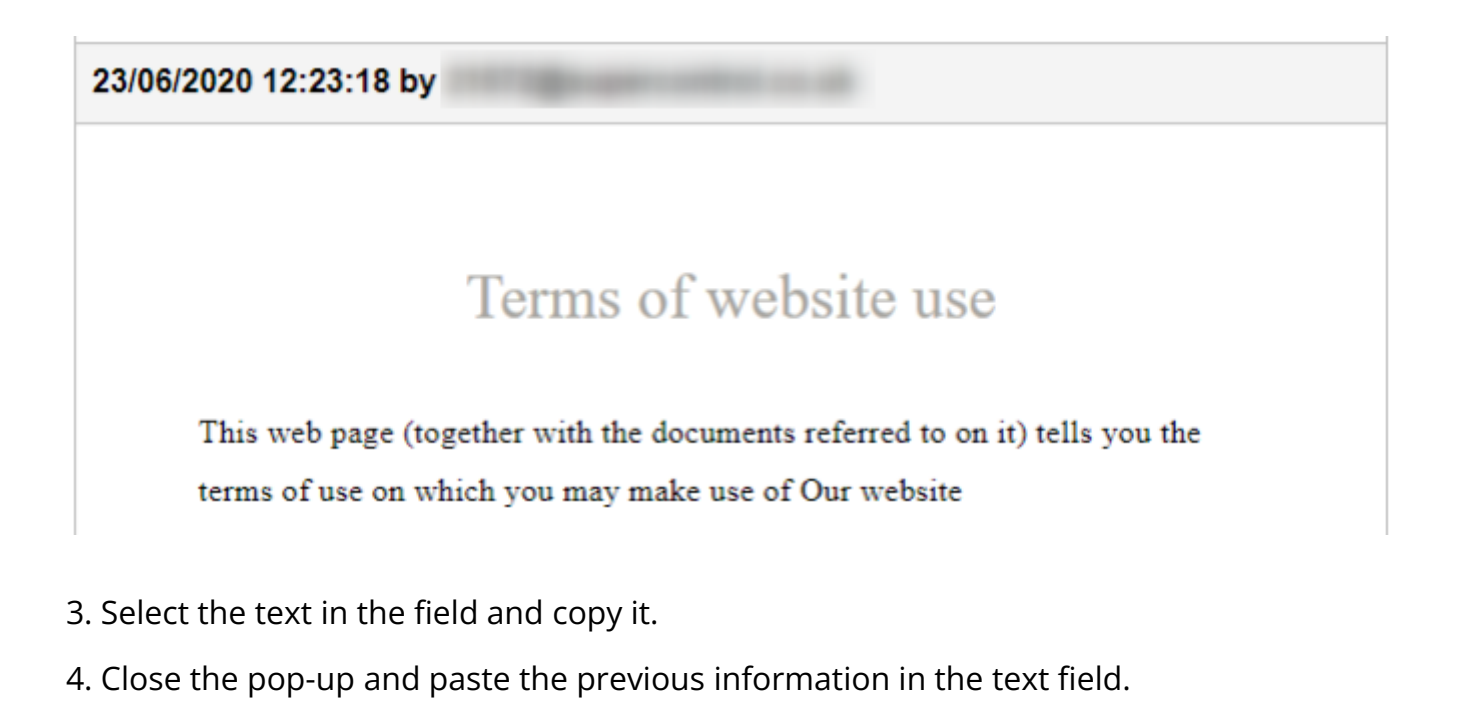

Please note:
All text will be restored in lower case.
You will need to check the text and re-format as required.

## How do I allow guests to accept my terms and conditions for ADMIN bookings?

We have created a guide on how to do this. Click here to be directed to it.